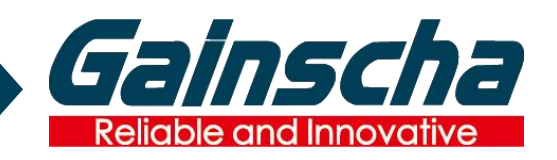

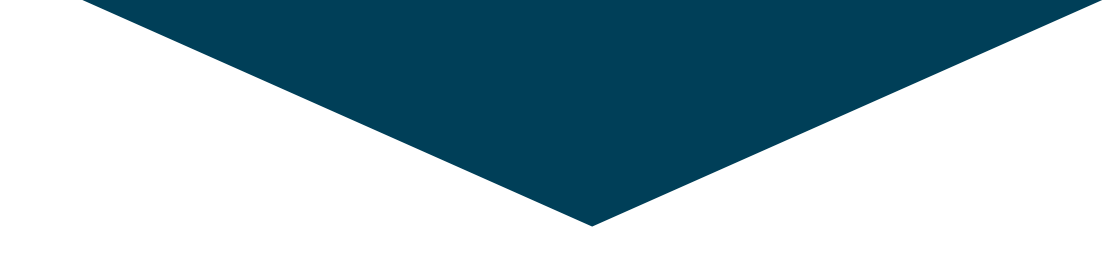

# 佳博科技 GAINSCHA GROUP

*Focus on computer Internet terminal equipment industry for more than 20 years Thermal Printer Industry Leader* 

# 珠海柏印自动化设备有限公司 Gainscha Auto ID Co., Ltd

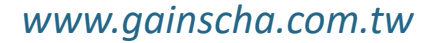

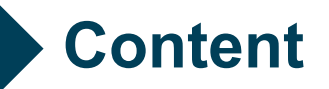

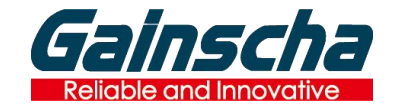

RFID Printer Overview RFID Tag Introduction RFID Printer Operation F&Q

# RFID GA-2408T

#### High Adaptability, Ease of Use, High Stability

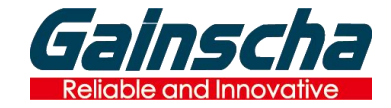

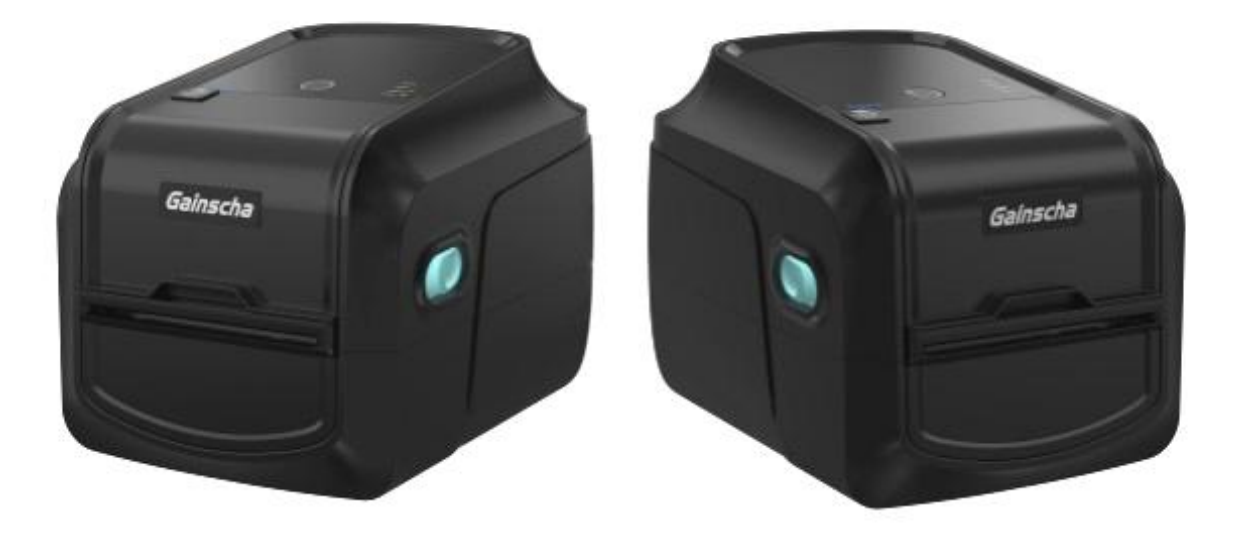

### **Key Features:**

- Support to Read, Write and Print on **UHF RFID labels**, ideal for high-value assets management
- Thermal transfer and direct thermal print technology, work with various print media, maximize customer's investment
- · 203dpi, 300dpi print resolution models available for option to meet printing requirements (GA-2408T for 203dpi, GA-3406T for 300dpi)
- · USB, USB+Bluetooth+WiFi interface for customer option
- $\cdot$  Pre-installed multiple printing emulation for easy system integration
- · Driver, SDK and Printer utility available

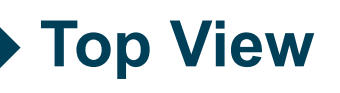

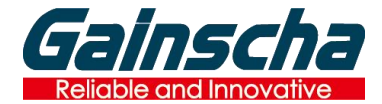

The printer status is observed by 4 indicators

Three operations can be performed by FEED button

**1.FEED**: In normal status, press the button to feed the paper as per following modes:

- Continuous paper, feed the length as per setting
- Gap paper, feed the length as per gap
- Black mark paper, feed the length as per BM height

**2.PAUSE:** Press this button to pause printing while the printer is working. Press once again to continue printing

**3.ERROR CANCLE**: When the printer reports the error status, if it is confirmed that the error has been handled, the normal state can be restored after pressing the button.

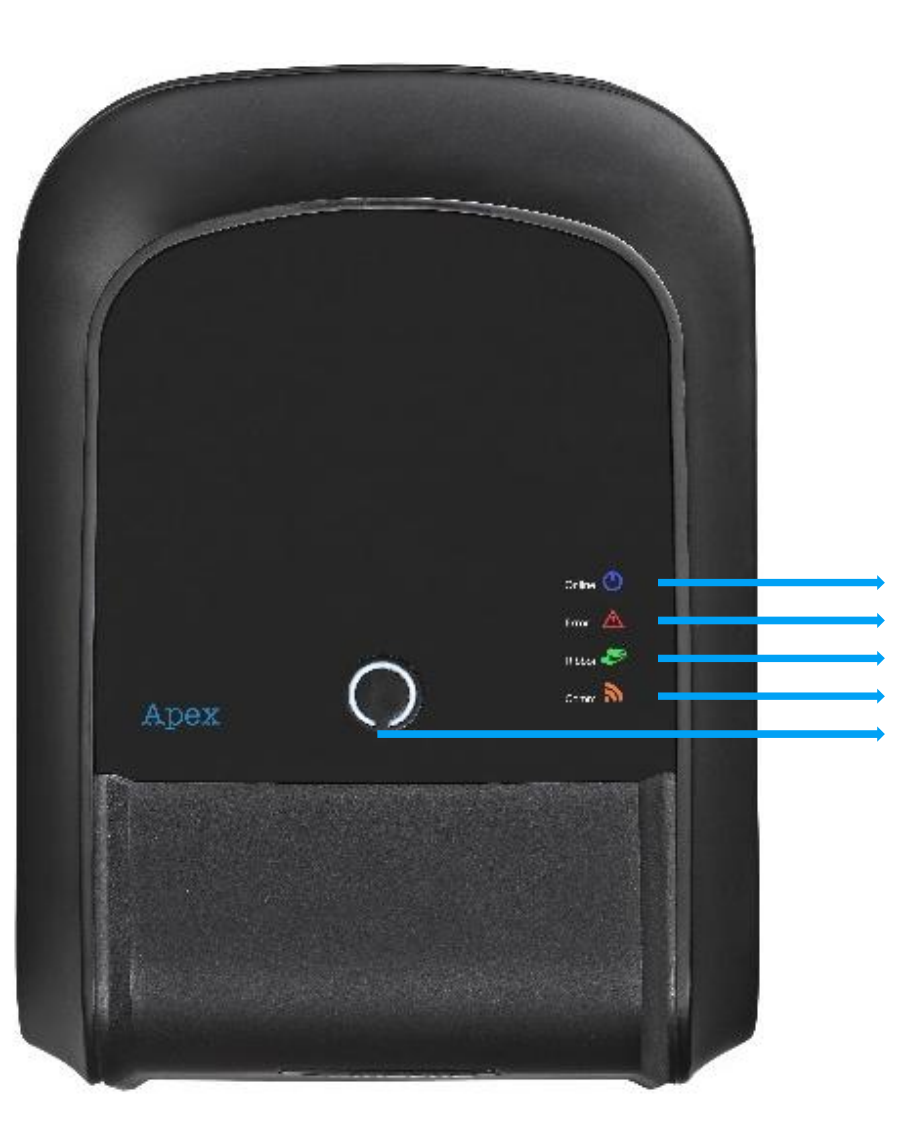

Power indicator (ONLINE)
Error indicator (ERROR)
Ribbon indicator(RIBBON)
Eternet connection indicator(Comm.)
Feed / Pause / Error cancle button

# **Back View**

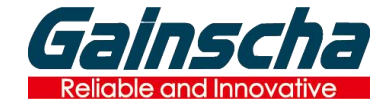

**USB:** Available to connect the PC to install the driver and setting by Printer Utility Bluetooth/WIFI is option

**External Channel:** For large rolls of paper, it can be delivered from the outside (external bracket is required, please put it flat with the printer when using, do not put it crooked)

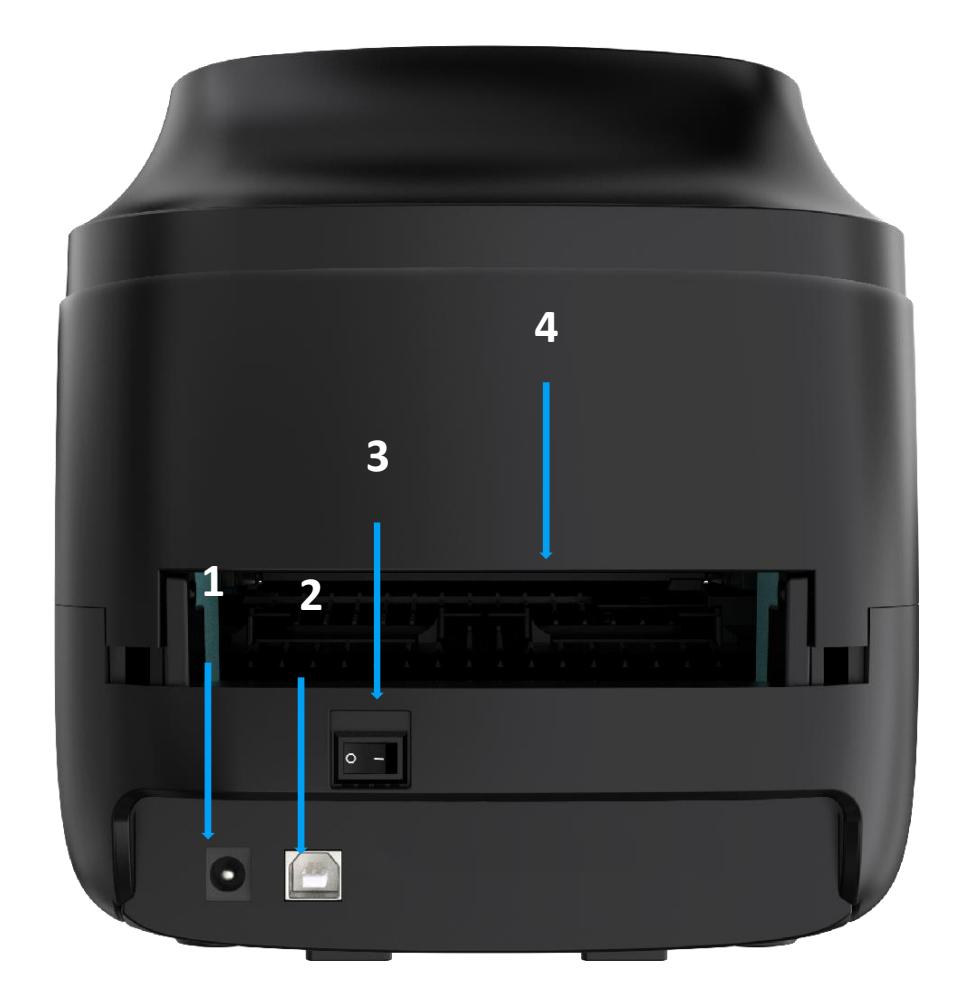

DC Jack
USB port
Power switch
External Channel for media

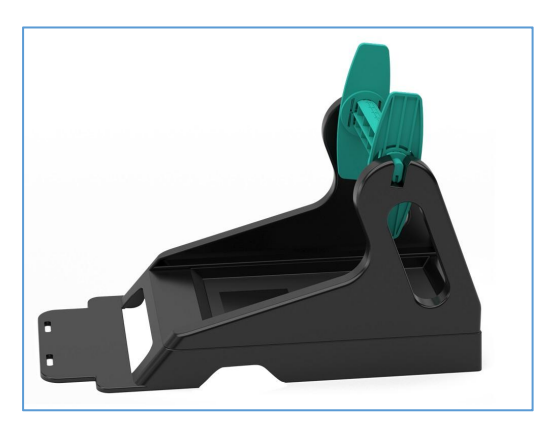

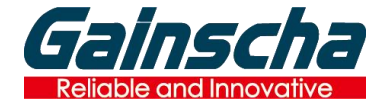

# Inside View

**Ribbon Placement:** Ribbon supply shaft, this is the place where the unprinted ribbon is placed, the waste ribbon placement is visible by opening the cover of the No. 1.

**Paper Cilp**: need to clamp the paper, so that the paper does not move left and right, otherwise there will be left and right offset or paper out of the sensor position resulting in a lack of paper

**Transmission paper sensor:** This sensor is used to detect whether the gap and paper exist, please confirm that the paper is placed under the sensor, such as the paper is not placed under the sensor, there will be a lack of paper and other errors.

**Reflective paper sensor :**This sensor is used to detect the function of black label. If the black label mode is used, the sensor should be positioned to the place with black label (please minimize moving to the position with rich colors, which is easy to cause false detection of the sensor, and avoid moving to the position with perforation, such as wristband).

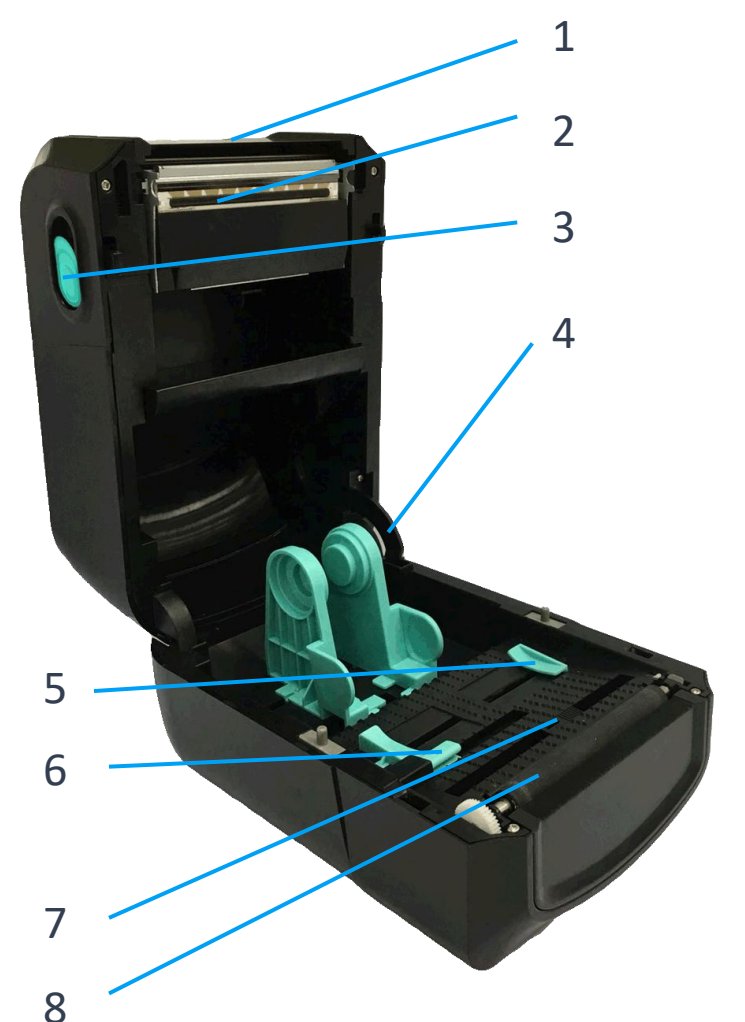

 1.RFID Antenne
2.Thermal printhead
3.Top-cover open button
4.Cover holder
5.Paper clip
6.Transmission paper sensor (gap/punch use)
7.Reflective paper sensor (black label/marking use)
8.Platen roller

# Media Loading

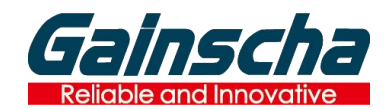

#### **Transparent Backing Label** Anti-liquid RFID label for healthcare

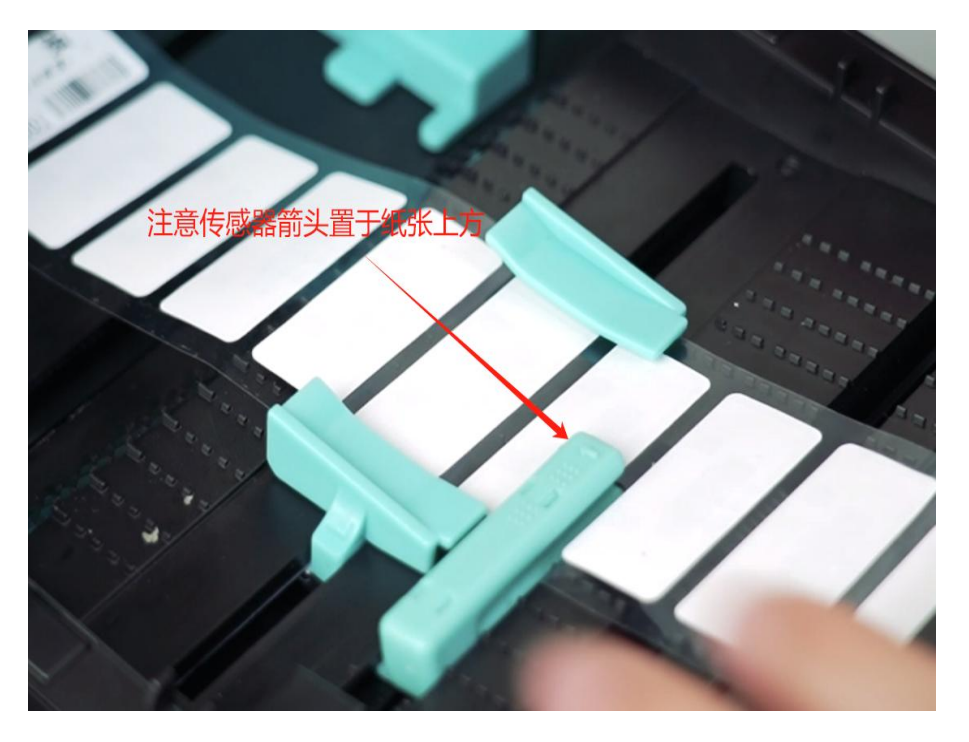

Sensor place on the label gap

### Flexible on-metal RFID label

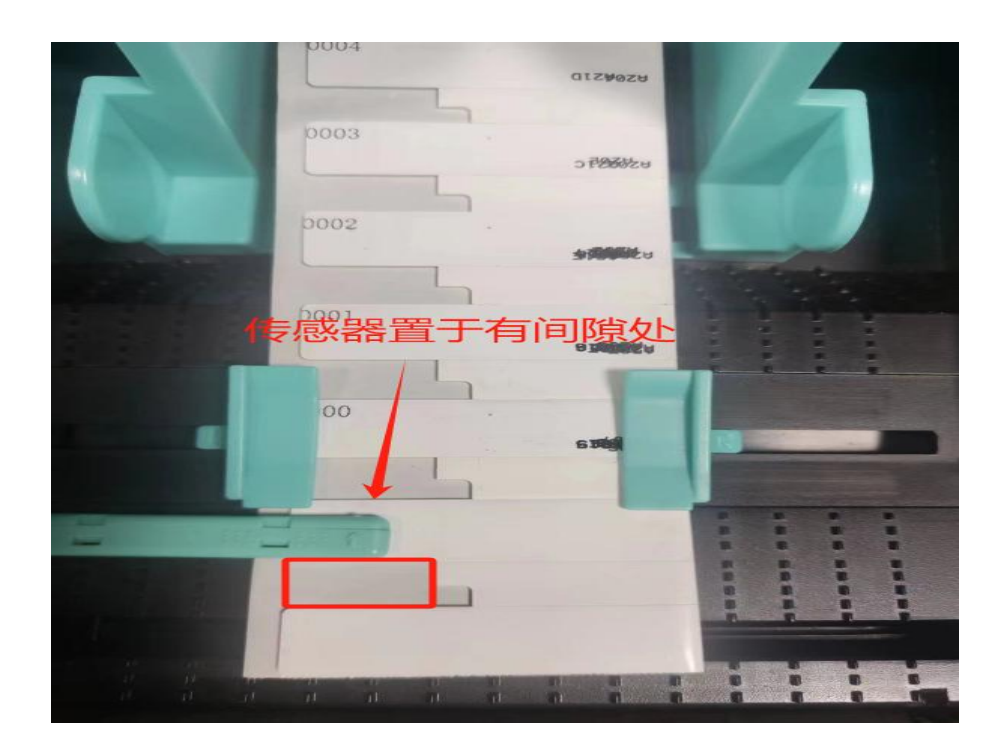

Sensor place on the label gap

# Media Loading

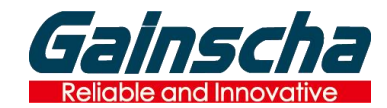

### **Normal Label**

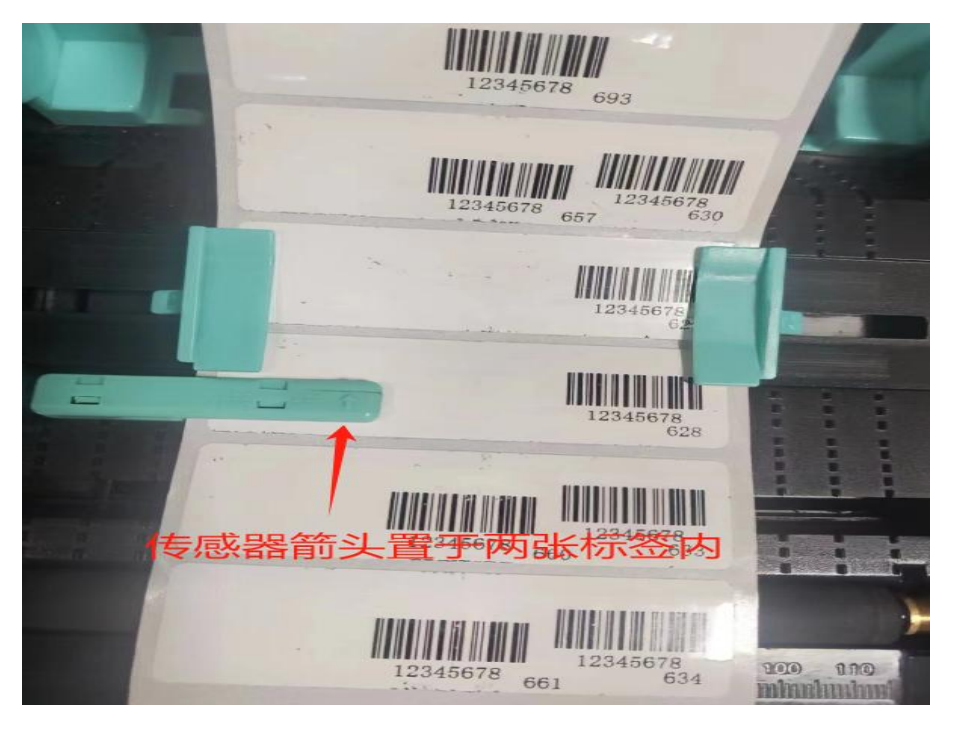

Sensor place on the label gap

### **Black Mark label**

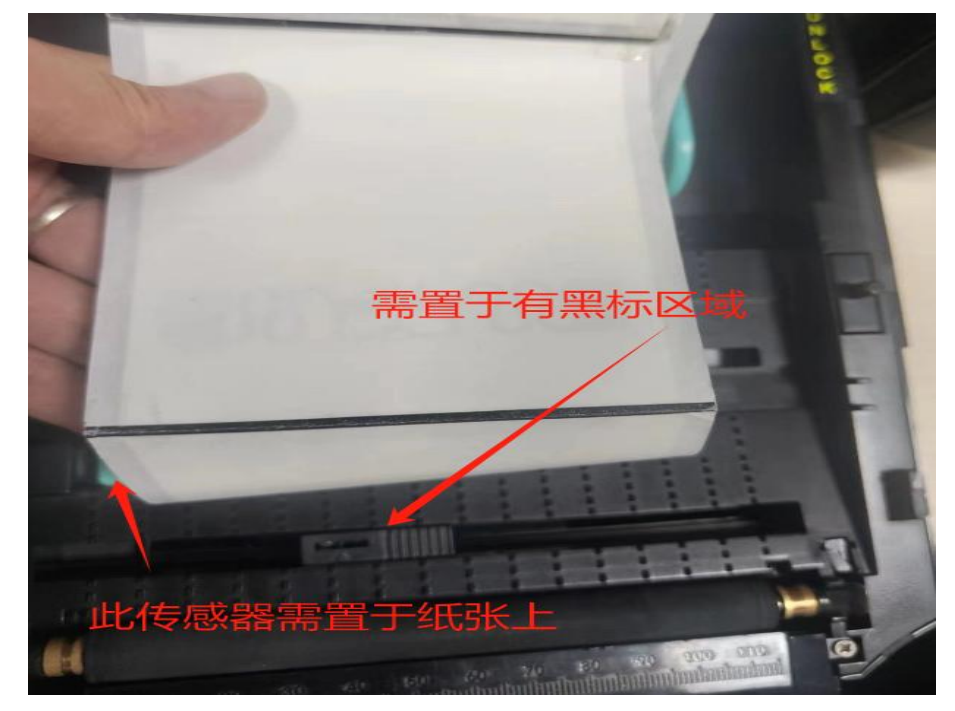

- \* Transmission sensor places on paper surface
- \* Reflective sensor places on back of paper & black mark area

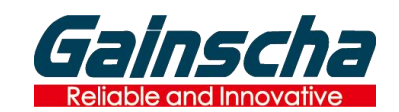

# **RFID Label Introduction**

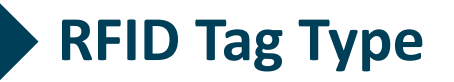

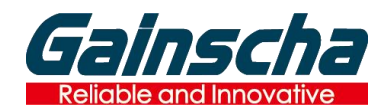

### Assets Management Label

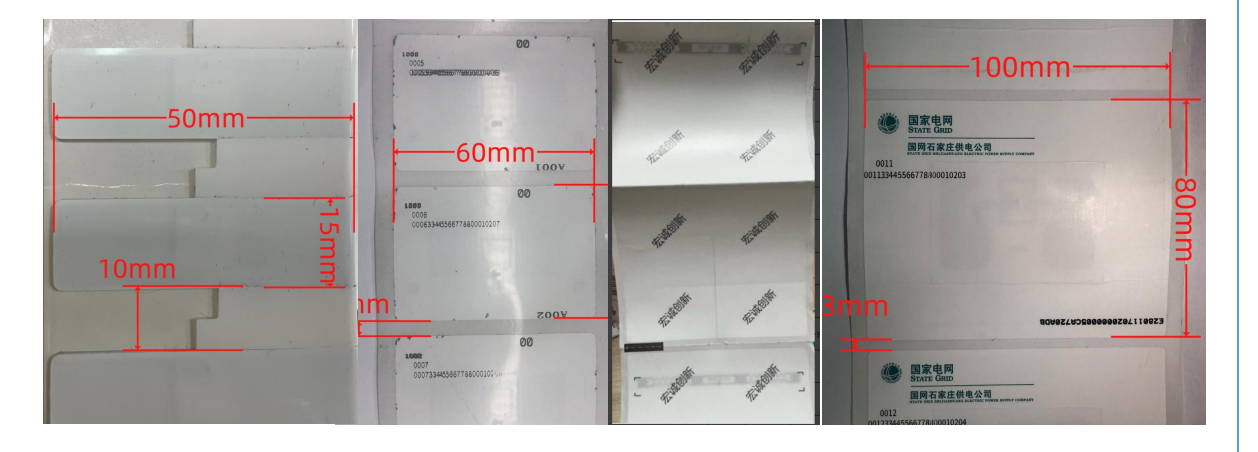

### Logistics/Airport/healthcare Label

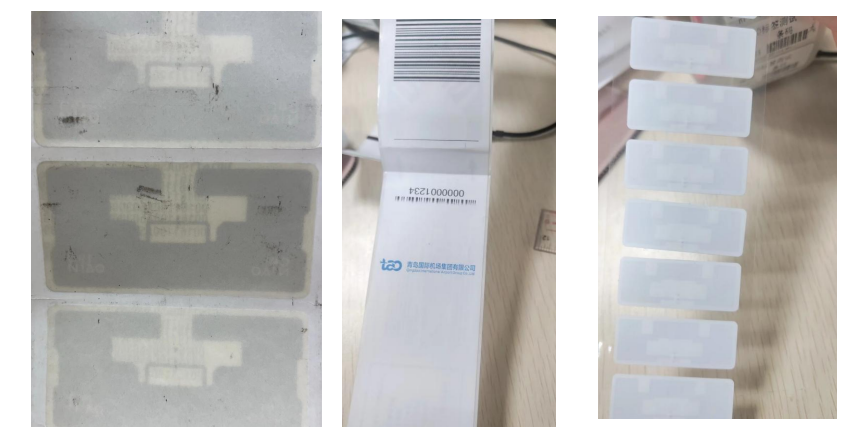

### Jewellry & Tag label

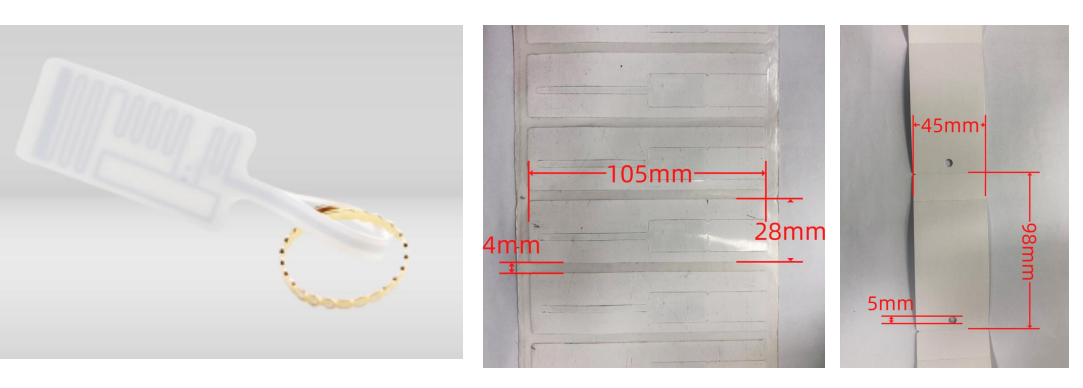

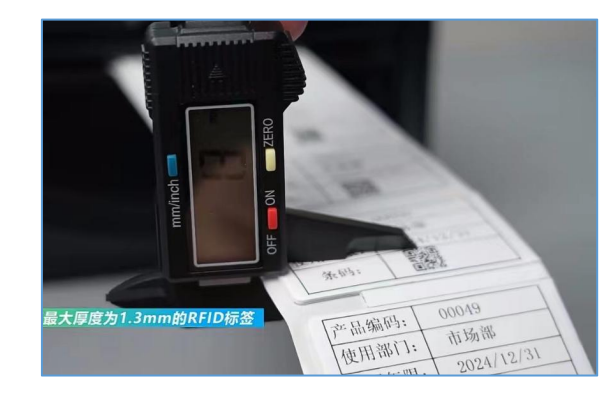

#### Label Spec

- Maximum thickness: 1.3mm
- Minimum height: 15mm

# **Customer Experience**

- Detailed Calibration of RFID labels
- Great RFID label printing stability
- Work with jewellry RFID labels
- Reliable calibration and printing performance for small labels

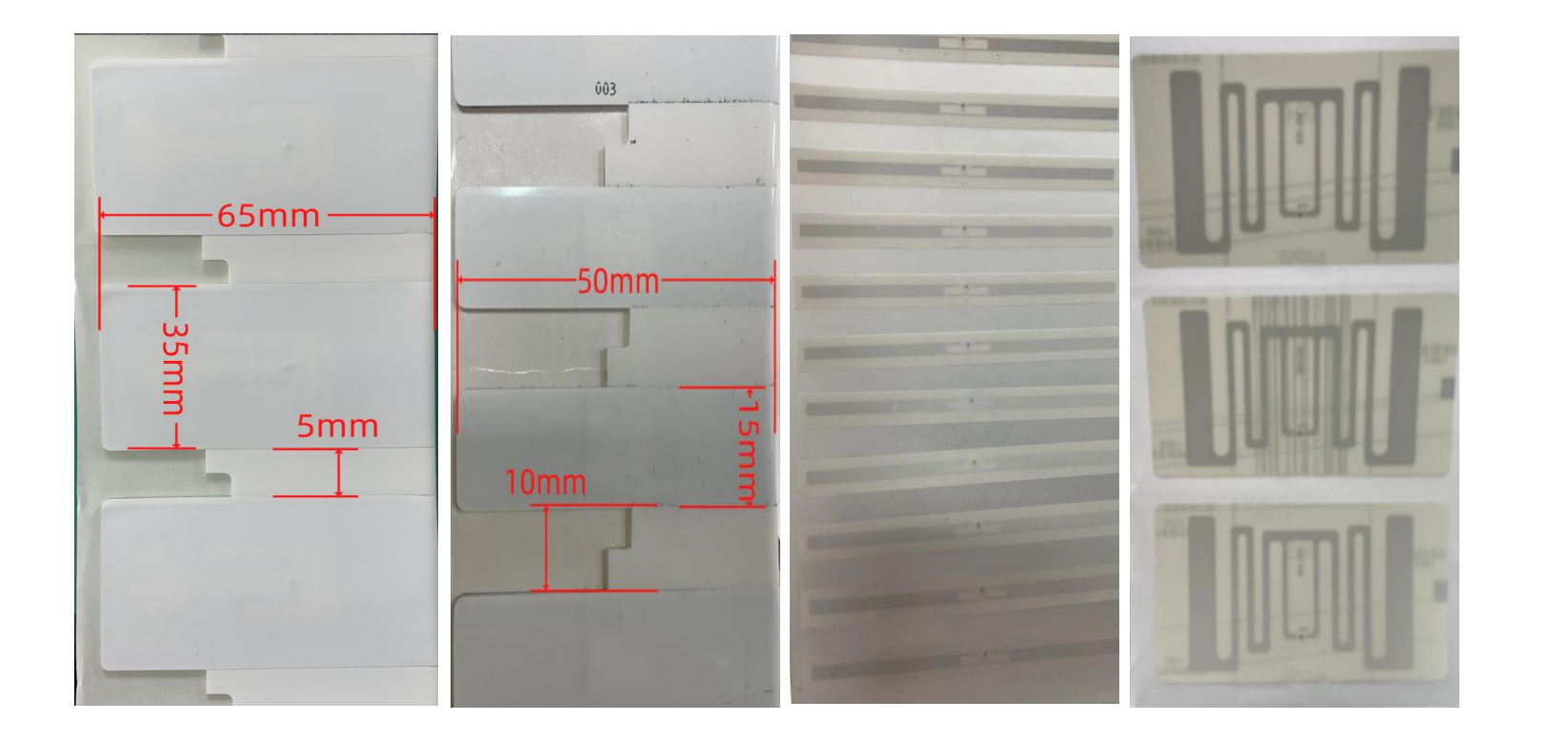

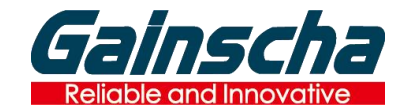

#### **RFID LABEL TEST**

- Auto-calibrate
- Read and write correctly
- ✓ Great performance

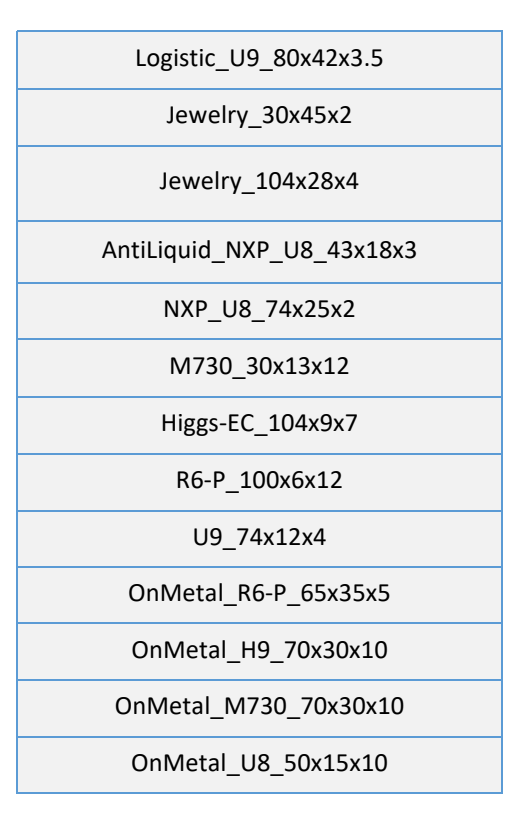

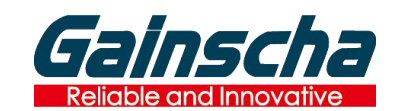

# **UHF RFID PRINTER OPERATION**

# **Operation Routine**

Routine

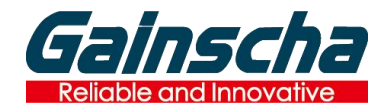

### Install Print Media

Install RFID tag

Install ribbon

# Calibrate RFID Tag

Open Gainscha PrinterUtility Input RFID label size (width, height) Calibrate your RFID tag

## Write/Read/Print your RFID Label

Open Gainscha PrinterUtility to test your RFID label To write/encode the data To print the RFID data

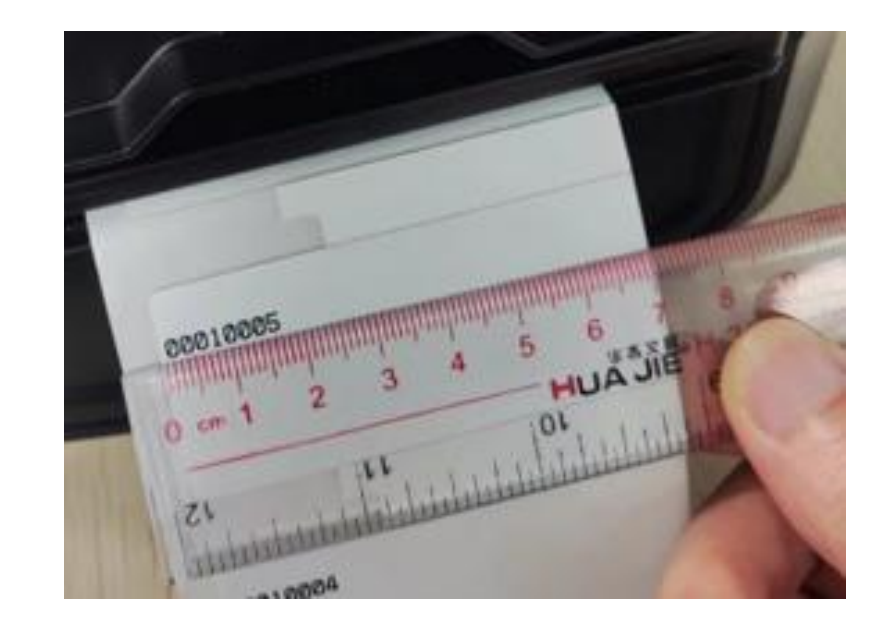

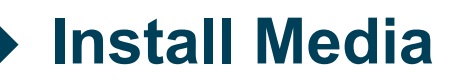

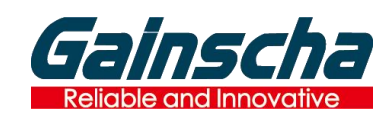

# Ribbon

Wax, Resin, Wax/Resin

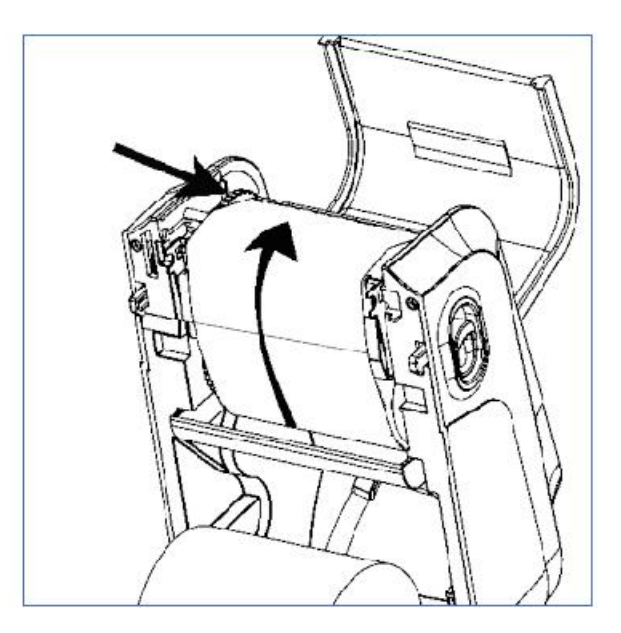

### Label Gap, black mark, transparent etc

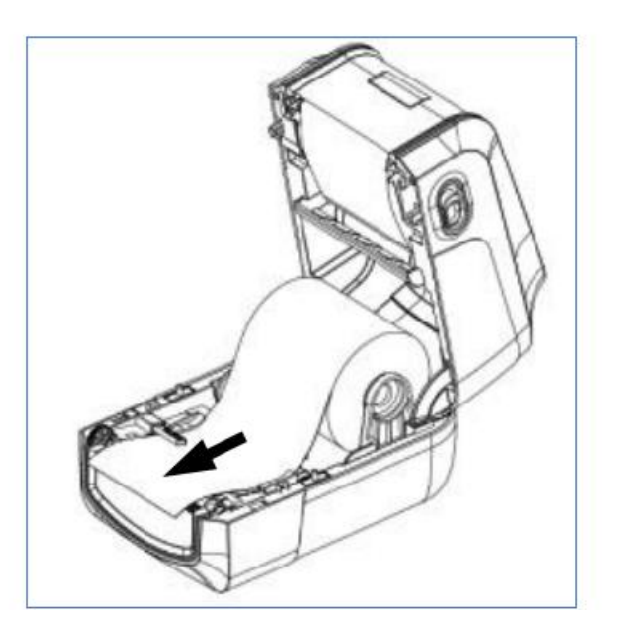

# **Calibrate RFID Tag**

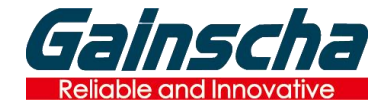

#### **Printer Connection**

Connect printer by USB, then load printer information by printer utility

#### **RFID Tag Calibration**

- \* Enter the actual size of the label (including width height clearance height)
- \* Select paper type and UHF type
- (Ordinary label can be selected directly)
- \* Start the calibration

| Calacha                               | Printer Configuration              | Command Tool    | RFID Test           | RFID Calib | rate |
|---------------------------------------|------------------------------------|-----------------|---------------------|------------|------|
| Gainscha                              | RFID Printer Calibrate             |                 |                     |            |      |
| Printer Information                   | - RFID Calibrate<br>Label Type Gap | Label 🔽 Label I | Height(mm) <u> </u> | 18         |      |
|                                       | Label Width(mm) 🔶 45               | Gap D           | istance(mm)         | 4          |      |
| Printer Serial Number                 | 🔲 Get Log 🛛 🔒                      | UHF T           | ад Туре             | U8 tag     | -    |
|                                       |                                    |                 | tart Calibra        | Get Log    |      |
| Kernel Version                        | RFID configuration                 |                 |                     |            |      |
|                                       | Position Tag(mm)                   | Read F          | ower                | 6          | •    |
| Printer Status:                       | Write Power                        | 🔽 Regula        | ition               | 6          | -    |
|                                       | Read RFID info                     |                 |                     |            |      |
| uBoot Version •                       |                                    | 0               |                     | Config     |      |
| More Information                      | Select a config file to set        |                 |                     | Coning     |      |
| Load Printer Info.                    |                                    | $\wedge$        |                     |            |      |
| · · · · · · · · · · · · · · · · · · · |                                    |                 |                     |            |      |
| Port Settings                         |                                    |                 |                     |            |      |
| ● USB<br>Select Port:                 |                                    |                 |                     |            |      |
|                                       |                                    |                 |                     |            |      |
|                                       |                                    |                 |                     |            |      |
| Unit mm 🔽 Converter                   |                                    |                 |                     |            |      |
| Language : English(US) 🗸              |                                    | About(          | A) 😰                | Exit(E) 🔀  |      |

Calibrate your RFID label roll when it's first time to load it into printer.

After calibration done, you can use Gainscha PrinterUtility to save the label spec data for your GA-2408T. When you change label roll with the same spec, then **No need to re-calibrate.** 

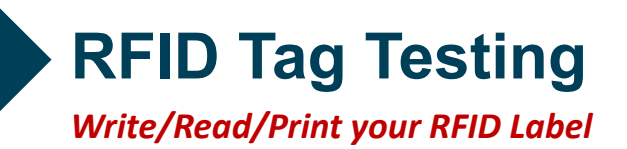

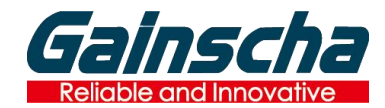

#### **RFIT Test**

Write data Read data Read-Only Tag - Read data Read / Write Test

### **RFID Tag Calibration**

Enter the actual size of the label (including width height clearance height)

Tips: The unique ID number TID of RFID can be read out in [Read Data]

| Colorador                              | Printer Configuratio | n Comma             | and Tool R       | FID Test RI | ID Calibrate |
|----------------------------------------|----------------------|---------------------|------------------|-------------|--------------|
| Gainscha                               | Read Data            |                     |                  |             | Read Test    |
|                                        | Print Read Data      | X 10 For            | nt 2             |             |              |
| Printer Information<br>Printer Model : |                      | Y 25 Ro             | tation 0         |             | Clear        |
|                                        | Test Results         |                     |                  |             |              |
| Printer Carial Murchart                |                      |                     |                  |             |              |
| Printer Senar Number +                 |                      |                     |                  |             |              |
|                                        |                      |                     |                  |             |              |
| Kernel Version :                       |                      |                     |                  |             |              |
|                                        | Read/Write Test      |                     |                  |             |              |
| Printer Status :                       | Memory Bank E        | EPC 🔽 Sta           | arting Pos. 2    |             |              |
|                                        | Test Times 5         | 5                   |                  | PRINT: 1    |              |
| uBoot Version                          | Write Data C         | 00010005            |                  | Print be    | fore R/W.    |
|                                        |                      | Write Protocol C    | Control(PC Data) | R/W bef     | ore print.   |
| P More information                     | Read Data 0          | 00010005            |                  | Read/V      | Vrite Test   |
| Load Printer Info.                     | Print Read Data      | X 50 For            | nt 3             |             |              |
| Port Settings                          |                      | Y 50 Rot            | tation 0         |             | Clear        |
| • USB                                  | lest Results         |                     |                  |             |              |
| Select Port :                          |                      |                     |                  |             | <b>^</b>     |
|                                        | Test 5 times. 5 su   | ccesses. 0 failures |                  |             |              |
|                                        |                      |                     |                  |             |              |
| Unit mm 🔽 Converter                    |                      |                     |                  |             |              |
|                                        |                      |                     |                  |             |              |
| anguage : English(US)                  |                      |                     | About(A)         | 💋 Exit      | (E) 🔀        |

# **RFID Tag Editing and Printing - Bartender**

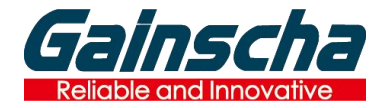

Write/Read/Print your RFID Label

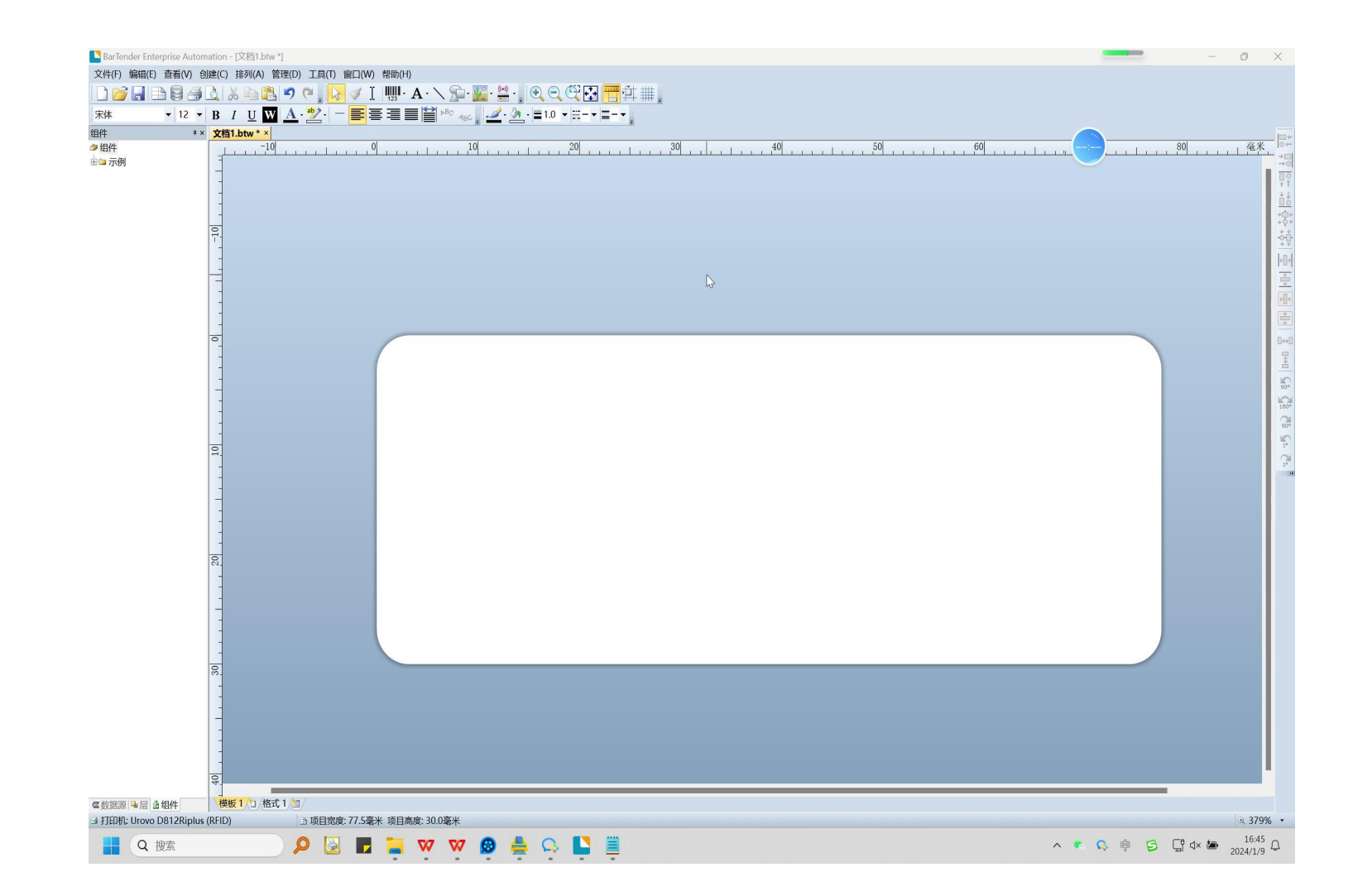

- 1. Select RFPD-EPC
- 2. The data source is hexadecimal and a multiple of 4
- 3. Available for serialization tests
- 4. Enter text or bar code
- 5. Start printing

Tips: <u>New</u> RFID tags need to be calibrated

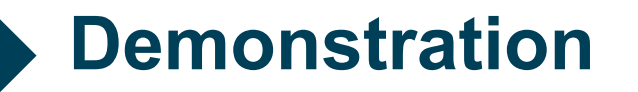

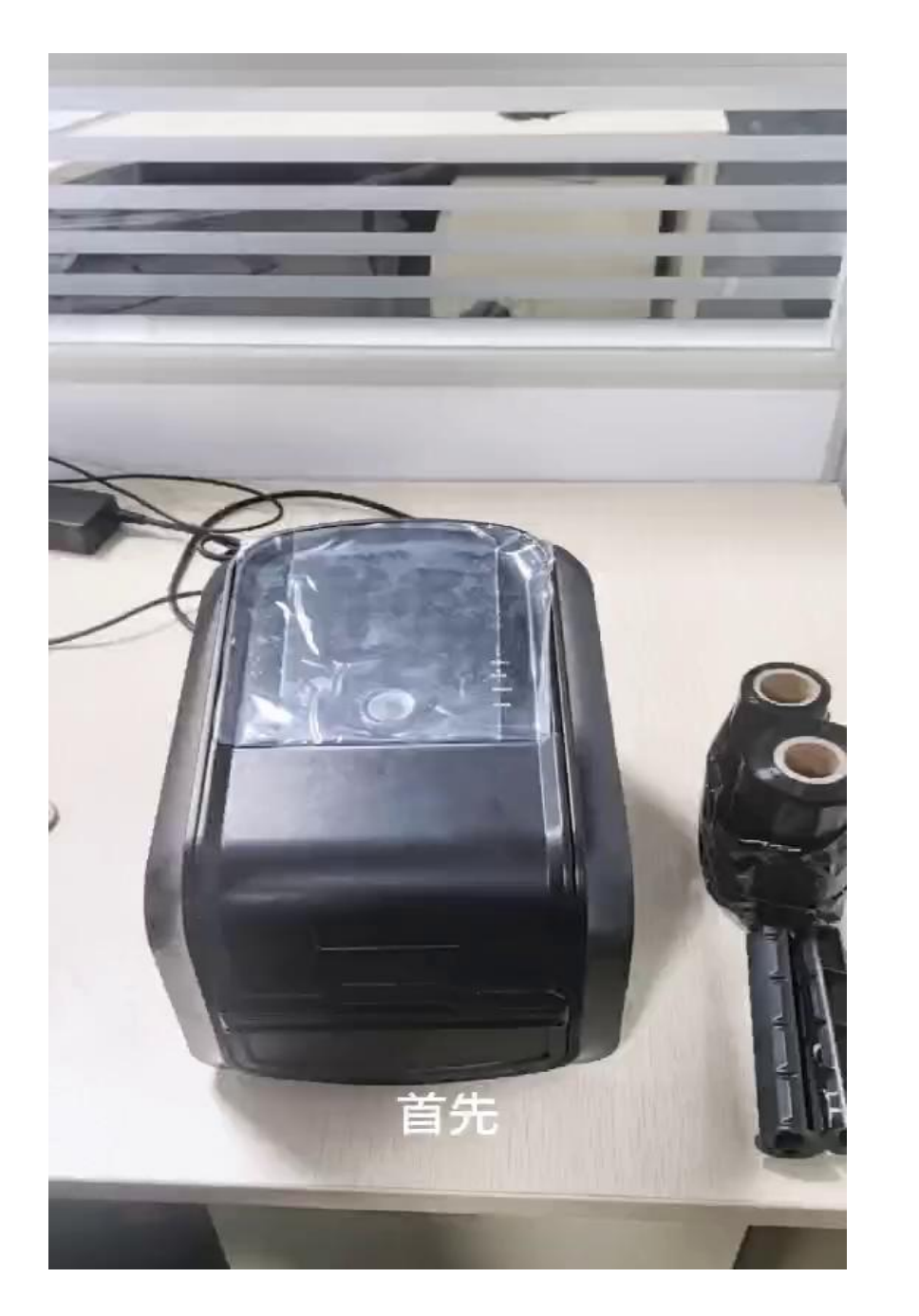

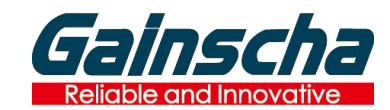

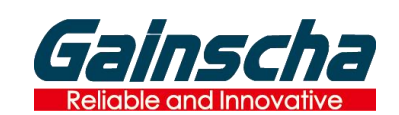

# F & Q

F & Q

#### **Read/Write failure**

If the RFID data writing or reading fails, the contents of the figure will be printed at the label

#### Solutions

If the above situation occurs, please recalibrate or contact Gainscha's engineer to solve

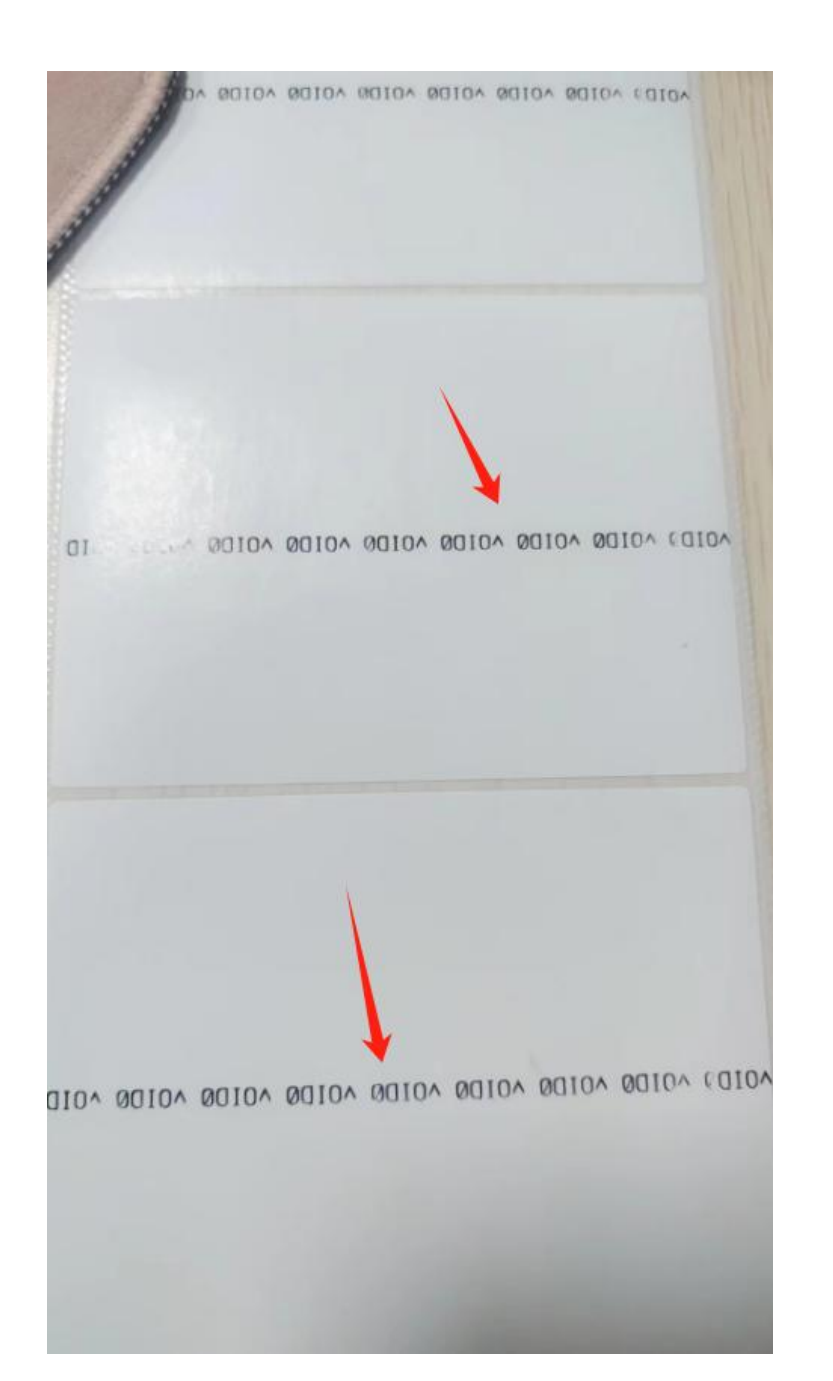

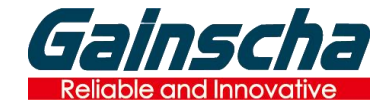

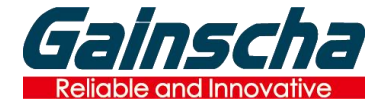

#### Save RFID Configuration

The calibration information can be saved after the calibration is complete

<u>Click [Read RFID Info] > Click [Save RFID Info]</u>

The path for saving the file is the utility path

#### Invoke the configuration

Select the file and click [Config]

Tips: The saved RFID Tag parameters can be used only for the same RFID Tag and size

| Printer Configuration      | Command 1 | ool RFID Test      | RFID Calibrate |
|----------------------------|-----------|--------------------|----------------|
| RFID Printer Calibrat      | te        |                    |                |
| Label Type                 | Gap Label | Label Height(mm) 🚺 | 35             |
| Label Width(mm) 😽          | 65        | Gap Distance(mm)   | 5              |
| Get Log                    |           | UHF Tag Type       | Read-only taį  |
|                            |           | Start Calibra      | Get Log        |
| RFID configuration         |           |                    |                |
| Position Tag(mm)           | 38.9      | Read Power         | 15             |
| Write Power                | 21        | Regulation         | 02: US 902.7.  |
| Read RFID info             |           | fo                 |                |
| Select a config file to se | t 🔤       | ]                  | Config         |
|                            |           |                    |                |
|                            |           |                    |                |
|                            |           |                    |                |

| 工具     | Х       | +          |        |          |      |                  |                 |          |  |
|--------|---------|------------|--------|----------|------|------------------|-----------------|----------|--|
| С      | Ţ       | › ···      | 新RFI   | D方案视     | 烦与工具 | > 新RFID方案校准测     | 试工具             | 在新RFID方  |  |
|        | Ō       |            |        | Ŵ        | ∿ 排序 | ◇ ■ 査看 ◇ ・       |                 |          |  |
| 名      | 称       |            | ^      |          |      | 修改日期             | 类型              | 大小       |  |
|        | 新RFID   | 方案校准测      | 试工具、   | /2.3.exe |      | 2023/11/1 10:19  | 应用程序            | 3,854 KB |  |
| $\Box$ | 54.9x35 | 5.0x5.0_20 | 231221 | 154922   | 3    | 2023/12/21 15:49 | 0_2023122115492 | 1 KB     |  |

校准完成后,可保存校准参数,适用于同样参数的标签 保存的配置信息在工具的目录下